## **HOW TO PRE-REGISTER COURSES (Use Cart)**

- 1) Follow the course registration URL : <u>http://sugang.inu.ac.kr:8885/</u>
- 2) Enter your ID and PW.

(ID: Student NO. / PW: Birthdate (YYMMDD)

| LOGIN                |         |             |                          |
|----------------------|---------|-------------|--------------------------|
| 특별 (ID)              | e 7.91  | 수강신청안내      | 대학원 수강신청                 |
| 바밀번호 (PW)            | (Login) | 환경설정 및 유의사항 | 교수-자녀간 수강신청<br>[사전신고 안내] |
| 학변(ID) / 배발변호(PW) 갖기 |         |             |                          |

3) Enter the Code appeared and click "확인" button.

|              | 202     | 0년도 1학)<br>수강신청 | 21                 |                                         | ●(F) ● ● ● ● ● ● ● ● ● ● ● ● ● ● ● ● ● ● ● |                                                                                         |                                                                                            | 학년/학직상대 |    |              |                     |                   |        |       |            |
|--------------|---------|-----------------|--------------------|-----------------------------------------|--------------------------------------------|-----------------------------------------------------------------------------------------|--------------------------------------------------------------------------------------------|---------|----|--------------|---------------------|-------------------|--------|-------|------------|
| 망비구          | U 1981  | 2929            | E E 1 2 2          | 8 192828                                | 3月9(25)2前。                                 | • 주의(진공) : 결정역→주                                                                        | 건역과 수업 / 교통복→미간위과 / 의목→미간강좌                                                                |         |    |              |                     |                   |        |       |            |
| - >>         | 교양과의    | R -+ [294       | स्तव् र ] →        | INUSS *                                 | 조朝                                         |                                                                                         |                                                                                            |         |    |              |                     |                   |        |       |            |
| 미수구          | 분 매측    | 수명역 /           | 학수변호               |                                         | 교과목명 학정                                    |                                                                                         |                                                                                            |         |    |              | 2                   | 암 및 교사(강의실)       | ).     | 교갑사   | 신왕         |
| 294          | ei int  | 이 많은데           | 005114001          | 사회봉사(2)<br>(Social Service Pr           | actice)                                    |                                                                                         |                                                                                            |         | 1  |              |                     |                   |        |       | 신郊         |
| 교양선          | eq ini. | U안성 D           | 005114002          | 사회봉사(2)<br>(Social Service P            | 수각시처                                       | 매크로 반지                                                                                  |                                                                                            |         |    |              |                     |                   |        |       | 산경         |
| 280          | RE 1111 | U만성 0           | 005409001          | 사회봉사(3)<br>(Social Service P            | 1028                                       | 122 0 1                                                                                 |                                                                                            |         |    | -            |                     |                   |        |       | 68         |
| 교양선          | eq (N). | u2)성 0          | 005410801          | 사육봉사(4)<br>(Social Service P            |                                            |                                                                                         | 1. 이미지에 보이는 문자염을 입력고 "확인" 버튼을 클릭하세<br>Type in character string from the image picture besi |         |    |              |                     |                   |        |       | 88         |
| 2950         | eq INC  | U인성 D           | 005413001          | 현대사회와인성<br>(Modern Society              |                                            | The set of the                                                                          |                                                                                            |         |    |              | 10                  | 2B-3 4-5A (SM303) |        |       | 23         |
| <b>R</b> 244 | 역 INC   | U22/2 0         | 005413802          | 현대사회와인성<br>(Modern Society              | 1                                          | (CASE SER & 103 (B)<br>(CASE SER & 103 (B)<br>If wrong characters are entered 10 times, |                                                                                            |         |    |              | 급 7-8A 8B-9 (SM303) |                   |        |       | 신경         |
| R94          | 54 D.A. | uera o          | 006934001          | 인성교육으로왕<br>("Sohak" Reading             | 120                                        | OGJE                                                                                    | logged out.<br>(Total : 10 Remain : 18)<br>3. 입적한 문자열이 맞을 경우 미잔 모렁이 자동 수행됩니                |         |    |              | ₩ 1-2A 2B-3 (SM108) |                   |        |       | 신경         |
| a 980        | IN INC  | U2:2 0          | 007910001          | 공자의안성론과(                                |                                            |                                                                                         |                                                                                            |         |    |              | ∰ 5B-6 7-8A (SM103) |                   |        |       | 24         |
|              | 강신청     | 내역              | 380 800            |                                         |                                            |                                                                                         | ※ 문자열 입력 (태소문자 구분) :                                                                       |         | 박원 |              |                     |                   |        | 19440 | N700       |
| 2.12         | 미수구분    | 학수변호            |                    | ee enviran                              |                                            |                                                                                         |                                                                                            |         | 2  | 21           | (강의실)               | 개성학과(부)           | 제수강 구분 | 공감사   | 취소         |
| T            | 교양선택    | 0005092001      | 경망경제:<br>(MATHEM   | ATICS FOR ECONO                         | MICS AND MANA                              | GEMENT)                                                                                 |                                                                                            | 2:      |    |              |                     | [대학]교양            |        |       | [위소]       |
| 2            | 교양선택    | 0007910001      | 공자의안(<br>(Ethology | 생론과리더십 [75년<br>and Leadership in (      | 문과리더십 [75분수입]<br>데 Ladoration Continue) 3  |                                                                                         |                                                                                            |         |    | \$ 58-6 7-8A | (SM108)             | [대학]교양            |        |       | 押会         |
| 3            | 교양선택    | 0810558001      | 컴퓨터보<br>(Computer  | lk만개화용<br>Mar Saruth and Application) 3 |                                            |                                                                                         |                                                                                            | 3       |    |              |                     | [대학]교양            |        | ocu   | <b>利</b> 金 |

4) Find your wish-courses and add to the cart

You can add up to 10 courses in your cart.

Please note that the courses added to the cart are not 'registered'.

To register them successfully, you should register the courses during the official course registration period.

| 2023년 5: 1한기 운비구니<br>2023-1 Add to Carl                                                | 世语(学)<br>Department                                      | 해방/성명<br>ID/Name       | 41              | 년/학적상태<br>Grade                               |
|----------------------------------------------------------------------------------------|----------------------------------------------------------|------------------------|-----------------|-----------------------------------------------|
|                                                                                        | 과육영(코드)조회 ● 주의(전공) : 결정색→주간락권 수                          | 업 / 교통역→여간역과 / 의식→대급권원 |                 |                                               |
| < 《집비구니〉개설 감좌 리스트 신<br>표 장비구니는 컨섬과역을 사진 등<br>표 수강철명과 컨케임이 10 과역 X<br>단, 과역별 사간 응덕은 불가하 | (역부분입니다.<br>특하여 수감신전시 과목 조회시간을 죄소1<br>까지 응옥가능합니다.<br>니다. | # 합니다.(설제 수강신형과 우관)    |                 |                                               |
| 3 장비구니 등북 내의<br>소민 미수구분 박수민호                                                           | 記録の                                                      | 박정 290401부             | 요일 및 군사(강의상) 개설 | <mark>시간/동속</mark><br>(학과(무) 신청인왕/비고 교감사 취소 ^ |
| No Sort Course No                                                                      | Subject                                                  | Credit EN              | Time Table      | Dpt Quota Prof Cancel                         |
|                                                                                        |                                                          |                        |                 |                                               |
|                                                                                        |                                                          |                        |                 |                                               |
|                                                                                        |                                                          |                        |                 |                                               |
|                                                                                        |                                                          |                        |                 |                                               |